## e-Learning 課程-操作步驟、下載證書、上傳至 PTMS 系統

→如何在 e-Learning 中快速搜尋到 IRB 課程位置

★本人帳號密碼登入 e-Learning 後,

- 1.請點選左下角最新課程
- 2.類別下拉式選單\*共同專業\_IRB

| 程中心 最新課程 - CFD 相關資            | 訊 ▼ 分享園地 ▼ 新糸統使用問題暨問題回報                                                                                                    |    |                                       |
|-------------------------------|----------------------------------------------------------------------------------------------------|----|---------------------------------------|
| <u></u> 象列課程                  | 課程中心/最新課程                                                                                                    |    |                                       |
| 課程分類                          | 最新課程 1 <b>事</b> 審檢視(今日課表(進階級界):                                                                                                    |    | 排序:最新上架 ~                             |
| 新進人員教育訓練                      | 顯示對您關放且報名中的課程。                                                                                                    |    |                                       |
| ★全院基本核心課程                     | 編號, 名稱, 簡介, 代碼, 標錄, Q 單位 全部                                                                                                    | 2  | 類別全部                                  |
| ★各職類核心課程                      | 編號 課程名稱                                                                                                    | 形式 | 類別. 共同專業_母嬰認證證項                       |
| ★共同專業訓練                       | 50936 IRB系列13-112醫療器材審查重點與常見問題                                                                                                    | 線上 | 共同等来_                                 |
| ★醫學人文                         | 50931 血液腫瘤科20_血液腫瘤科實證醫學期刊導讀教學_李卓豪                                                                                                    | 線上 | 共同募業,                                 |
| ★講座                           | 50930         血液腫瘤科19_止吐藥物介紹_劉韋興         線上         第           50929         血液腫瘤科18_Melanoma概論_賴學編         線上         第           50928         血液腫瘤科17_腫瘤急症_菜人華         線上         第 |    | 共同專業_醫療裝備類<br>實醫 共同專業_資訊類             |
| ★PGY基本課程                      |                                                                                                    |    | 共同專業_教學方法<br>共同專業_教學評量                |
|                               |                                                                                                    |    | 書理 共同專業_教師資源<br>共同專業_切先造口             |
| * 工175 曲 11/2 目 曲 子 土 華 平 林 性 | 50927 血液腫瘤科16_神經內分泌瘤簡介_陳佳宏                                                                                                    | 線上 | 理<br>理<br>本語等人文                       |
| 未分類                           | 50926 血液腫瘤科15_淋巴癌簡介_吳宣穎                                                                                                    | 線上 | 實習 醫學人文_法規類<br>醫學人文 徐理顕               |
|                               | 50924 血液腫瘤科13_癌症免疫治療簡介_張平頻                                                                                                    | 線上 | 四子八へ_四/255<br>寶醫 醫學人文_世別類<br>勝問した」を加速 |
|                               | 50922 血液腫瘤科10_血液腫瘤科實證醫學概論_李卓豪                                                                                                    | 線上 | 醫學∧又_具他類<br>實習 ★講座                    |
|                               | 50921 血液腫瘤科09 瘜因性症勞節介 劉音曲                                                                                                    | 總十 | 講座_其他類<br>審習                          |

3.IRB 課程條列式呈現 · 請點選適合的課程報名 · 開始進行線上課程。

| 果程中心   最新課程 ★   CFD 相關 | 資訊 ★ 分享置地 ★ 新永統使用問題暨問題回報                                       |  |  |  |  |
|------------------------|----------------------------------------------------------------|--|--|--|--|
| 系列課程                   | 課程中心/ 最新課程                                                     |  |  |  |  |
| 課程分類                   | 最新課程 <sub>(熱門)行事層檢視 今日課表 進階搜尋)</sub>                           |  |  |  |  |
| h新進人員教育訓練              | 藏示對您開放且報名中的課程。                                                 |  |  |  |  |
| ]★全院基本核心課程             | 編號, 名稱, 簡介, 代碼, 標築, Q 單位 全部 × ▼ 類別 共同專業_IRB V ▼ 篩選 ▼           |  |  |  |  |
| ∃★各職類核心課程              | 類別: 共同專業_IRB (含子類別)                                            |  |  |  |  |
| ∃★共同專業訓練               | 編號 課程名稱 形式 類別 時數 開課日期                                          |  |  |  |  |
| ■★際學人文                 | 50936 IRB系列13-112醫療器材審查重點與常見問題 線上 共同專業 1 2023-02-04 報名         |  |  |  |  |
| ∃★講座                   | 47337 IRB系列12-111_IRB送審準備之研究倫理課程新手上路篇 線上 共同專業 1 2022-08-31 已加入 |  |  |  |  |
| ∃★PGY基本課程              | ★ 允許現場参加<br>★ 有申請外部種分                                          |  |  |  |  |

※再次提醒,此本院 e-Learning 課程之研究倫理時數證明,適用於本院送 審之計畫案件,若送審院外機構,請依照院外機構審查規定。

→如何將通過課程畫面上傳至 PTMS 送審系統,請如下頁
 ★完成課程後,請按照步驟、下載證書,再上傳至 PTMS 線上系統。

e-Learning 課程-操作步驟、下載證書、上傳至 PTMS 系統

→如何下載證書

1.完成 IRB 課程後,請點選下載證書

| ➡ IRB系列13-112醫                                                                    |                                                                                                    | 題                                                     |                                                    |                                                                                                    |                                             |
|-----------------------------------------------------------------------------------|----------------------------------------------------------------------------------------------------|-------------------------------------------------------|----------------------------------------------------|----------------------------------------------------------------------------------------------------|---------------------------------------------|
| 課程<br>                                                                            | 課程中心 / IRB系列13-112團废器材審查重點與常見<br>課程內容 (橫広序完成)<br>13-112團废器材審查重點與常見問題_eleamin<br>2 ☑ 13-112醫废器材審查重點與常見問題(成編比重                                                                                                    | 問題<br>g 12<br>:100% ) 12                              | 限 通過條件<br>31 閱讀 > 10 分鐘<br>31 100 分及格              | 學習成果 通過<br>15:59 ©<br>100 ©                                                                                                    |                                             |
| 2 野選下載, 呂友                                                                        | *課程已完成(成獎:1<br>新始收终ま友始汰                                                                                                    | 100 分),並滿足必要的通過的<br>下載證書                              | 件 (檢視學習紀錄)                                         |                                                                                                    |                                             |
| -・・・・・・・・・・・・・・・・・・・・・・・・・・・・・・・・・・・・                                             | 20111日113 ULL 目 11 1日以入     2021日 11 1日以入     2021日 11 1日以                                                                                                    | 小<br>4<br>日<br>13-1<br>課程                             |                                                    | ma + □ Ø<br>理研習證:<br><sup>22</sup> 字弟1121231<br><sup>24-838</sup><br><sup>24-838</sup><br><sup>24-83</sup><br><sup>24-83</sup><br><sup>24-83</sup><br><sup>26+3</sup><br><sup>112</sup><br><sup>112</sup><br><sup>112</sup><br><sup>112</sup><br><sup>112</sup><br><sup>112</sup><br><sup>112</sup><br><sup>112</sup> | <b>書</b><br>100051號<br>年2月<br>- B系列<br>己問題」 |
| 1 1 - 10% +<br>で<br>の<br>の<br>の<br>の<br>の<br>の<br>の<br>の<br>の<br>の<br>の<br>の<br>の | 日本部では<br>中習読書<br>単記用<br>2021/24 上市10:<br>2021/24 上市10:<br>2021/24 上目 10:<br>2021/24 上目 10:<br>2021/24 上目 10:<br>2021/24 上目 10 | 檔案名稱<br>課程日期<br>例如: IRE<br>查重點與<br>*代表 112 年<br>續歸檔確認 | :請於檔<br>與時數<br>3 系列 13<br>常見問題<br>- 2月4日完<br>時會非常清 | 名最後加<br>-112 醫;<br>[]<br>[]<br>[                                                                                                    | 加上完成<br>療器材審<br>204-1H<br>,以利您後<br>寺數。      |

e-Learning 課程-操作步驟、下載證書、上傳至 PTMS 系統

→如何將上課證書上傳至 PTMS 系統

打開 PTMS 系統頁面,登入個人帳號密碼後

首頁-點選左下方 1.個人資料管理、2.上傳文件

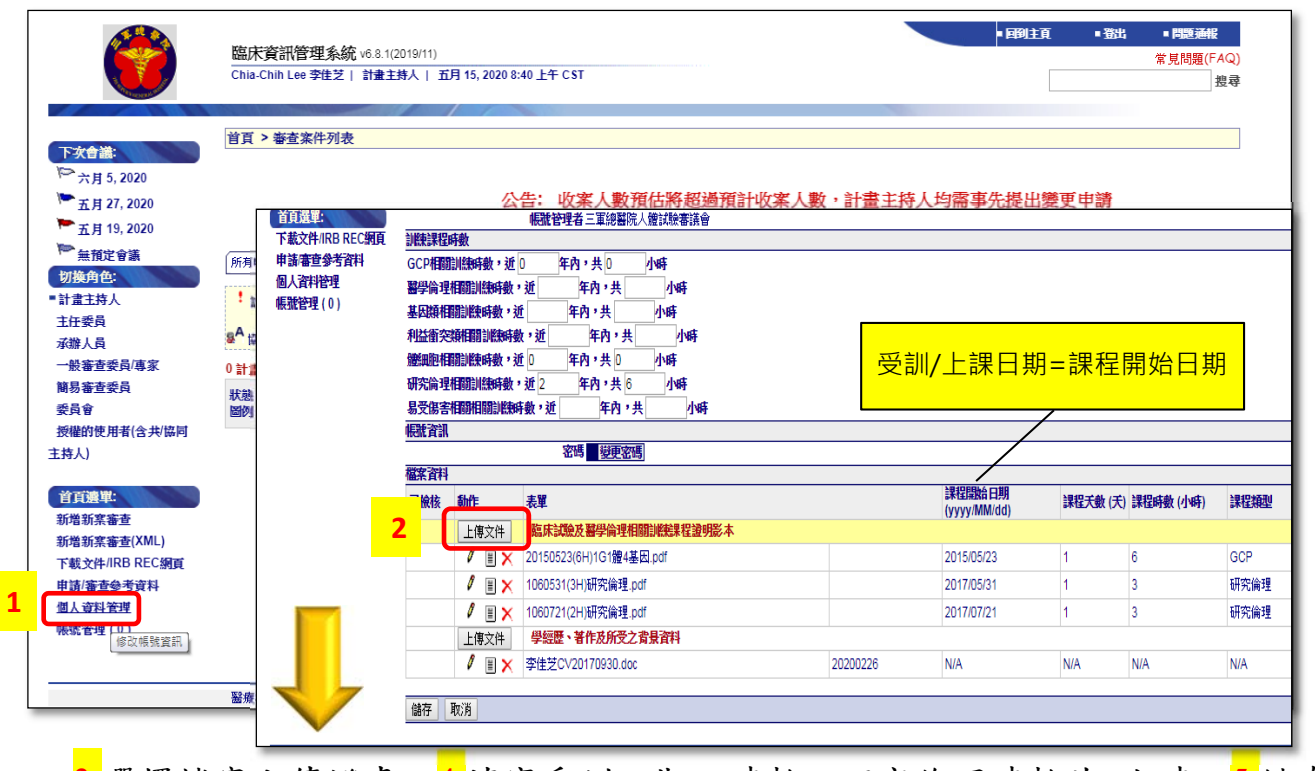

<mark>3.</mark>選擇檔案上傳證書、<mark>4.</mark>填寫受訓日期、時數、研究倫理時數共\_小時、<mark>5.</mark>儲存

| <b>下次會議:</b><br>➢ 三月 10, 2023<br>➢ 二月 14, 2023<br>➢ 二月 22, 2023                                                        | 首頁 > 個人資料管理 > 上傳文件<br>類型:臨床試驗及醫學倫理相關訓練課程錄明影本<br>請選擇您要3 €<br>說明:         | 累設<br>▲ ● ● を模 → Desktop →                                                                                                    | 5 v                                                                 | 授尋 Desktop                                 | ×                           |
|----------------------------------------------------------------------------------------------------|-------------------------------------------------------------------------|----------------------------------------------------------------------------------------------------|---------------------------------------------------------------------|--------------------------------------------|-----------------------------|
| <ul> <li>&gt;&gt; 無預定會議</li> <li>● 計畫主持人</li> <li>● 計畫主持人</li> <li>授權的使用者(含共/協同主</li> <li>持人)</li> <li>承辦人員</li> </ul> | 譲程開始日期: 2023/2/4 □ □ ↓<br>課程天數(天): 1 ↓<br>課程時數(小時): 1 ↓<br>課程頻型: 研究倫理 ◆ | は東京大<br>・ 1981年7月<br>● Deskop<br>下式<br>② 文作<br>② 文作<br>● マイ<br>● マイ<br>● | 修改日期<br>2023/2/4 下午 01:49<br>2023/2/4 上午 11:49<br>2023/2/4 上午 11:36 | IEE ▼<br>類型 大小<br>PDF 檔案<br>Microsoft Word | 359 KB<br>1,619 KB<br>14 KB |
| 主任委員<br>一般審查委員/專家<br>簡易審查委員                                                                                            | 儲存取消                                                                    | 橫案名領(N): [IRB朱列13-112暨康器村審查重點與常見問題_1120204-1H                                                                                                    | ~                                                                   | 所有福案<br>開啟(O)                              | <br>取消<br>                  |

| 動作    | 表單                                      |          | 課程開始日期<br>(yyyy/MM/dd) ▲ ▼ | 課程天數 (天) | 課程時數 (小時) | 課程類型 俦       |  |  |  |
|-------|-----------------------------------------|----------|----------------------------|----------|-----------|--------------|--|--|--|
|       | 上傳文件 臨床試驗及                              |          | <sup>8</sup> 學倫理相關訓練課程證明影本 |          |           |              |  |  |  |
| 1 🗏 🗙 | IRB系列13-112醫療器材審查重點與常見問題_1120204-1H.pdf |          | 2023/02/04                 | 1        | 1         | 醫療器材臨床<br>試驗 |  |  |  |
| 🖉 🗒 🗙 | al associate - */# */01 N add           |          | 2020/05/07                 | 1        | 2         | 研究倫理         |  |  |  |
| 🖉 🗉 🗙 | 完成書面                                    |          | 2017/07/21                 | 1        | 3         | 研究倫理         |  |  |  |
| 🖉 🗒 🗙 |                                         |          | 2017/05/31                 | 1        | 3         | 研究倫理         |  |  |  |
| 🥒 🗉 🗙 | 請記得按儲存                                  |          | 2015/05/23                 | 1        | 6         | GCP          |  |  |  |
|       |                                         | 學經歷、著作及  | <b>塣經歷、著作及所受之背景資料</b>      |          |           |              |  |  |  |
| 🖉 🗏 🗙 | 李佳芝CV20170930.doc                       | 20200226 | N/A                        | N/A      | N/A       | N/A          |  |  |  |
|       |                                         |          |                            | ·        |           | · · ·        |  |  |  |
| 儲存 取消 |                                         |          |                            |          |           |              |  |  |  |